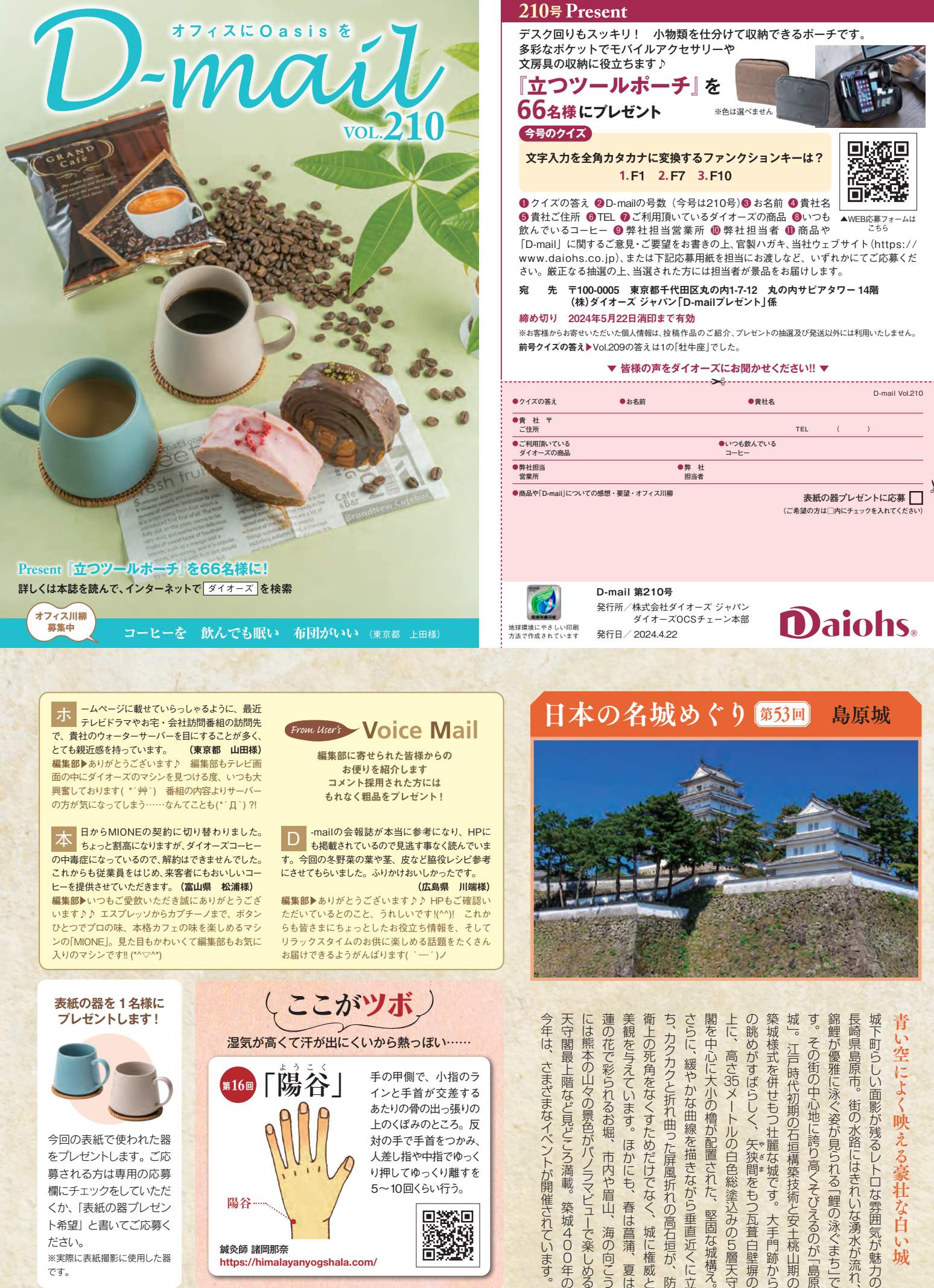

※実際に表紙撮影に使用した器 です。

鍼灸師 諸岡那奈 https://himalayanyogshala.com/

城

一島原

夏は 威と

12

防 立

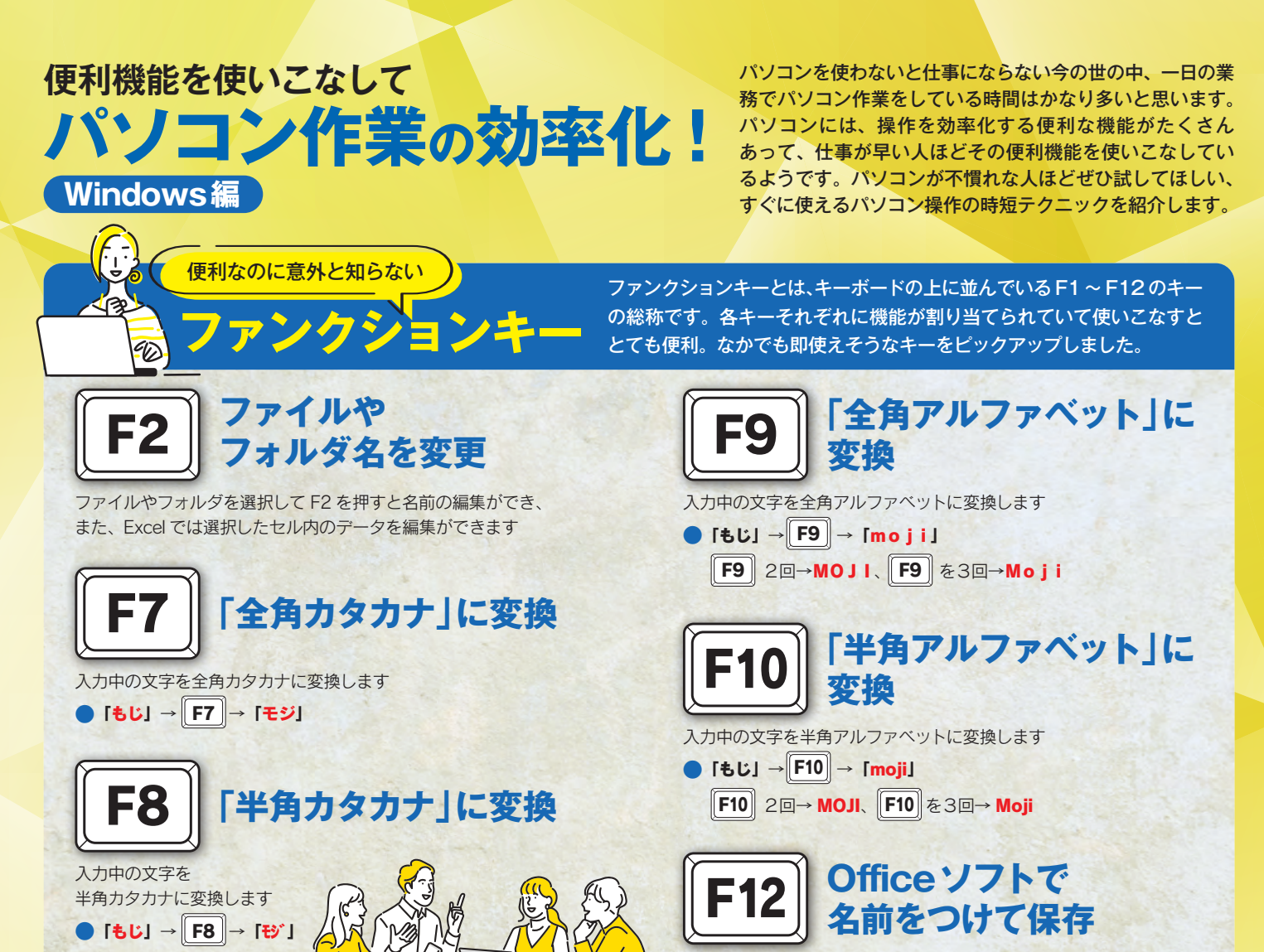

①ファイル→②名前を付けて保存→③参照の手順を省いて、 「名前を付けて保存」のダイアログボックスを出すことができます

メーカーや機種によって配置やデザインは異なりますが、ファンクショ ンキーのF1、F2などの文字と一緒にアイコンが印字されていたりしま す。メディアキーとよばれ、画面の明るさや音量などの調整ができます。

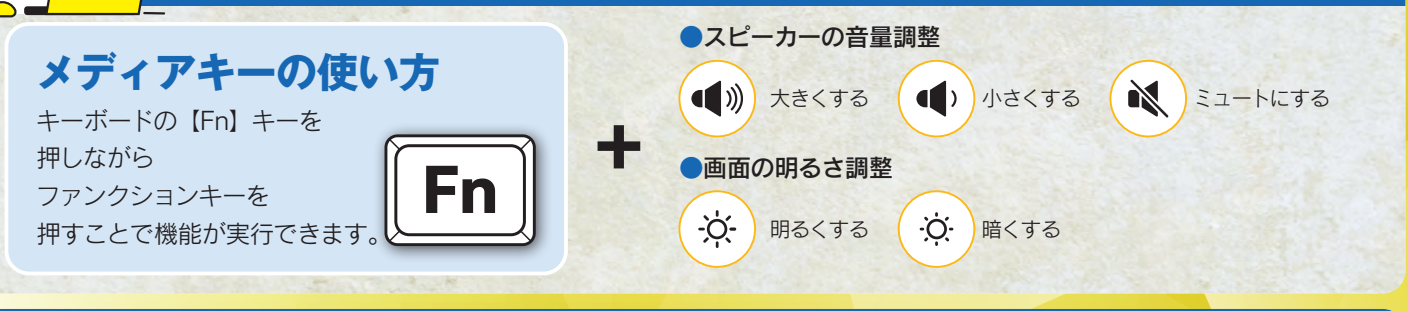

## たくさんのファイルを開いて作業する方におすすめ 🎐 🖃 📥 🏷 力 🌱

D

デスクトップにあるファイルを新たに開きたい けど、たくさんのウインドウを開いていると、ひ とつひとつ最小化するのは大変……。そんなと きは、【windows ロゴ】キーを押しながら【D】。すべてのウインドウを最

小化し、デスクトップ画面を表示してくれます。

印字されたアイコン

alt tab

たくさんのウインドウを開いていていると、作 業したいウインドウを探して切り替えるのが大 変……。そんなときは、【alt】 キーを押しながら 【tab】。開いているウインドウをサムネイルプレビューしてくれるのでの で、ウインドウの切り替えが楽になります。

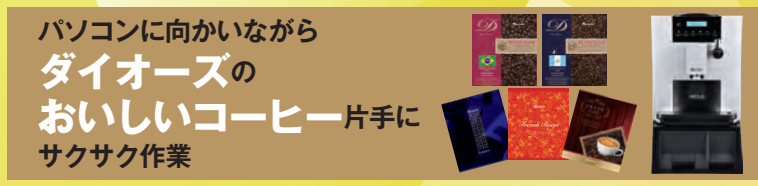

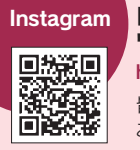

【公式】ダイオーズ | オフィスサービスのプロが教える ワンポイント豆知識

https://www.instagram.com/daiohs\_corporation/?hl=ja 皆様のお役に立つ、ちょっとした豆知識や情報を発信して おります。是非「いいね」「フォロー」をお願いします!

オフィス川柳 今月の一句 ) コーヒーを 飲んでも眠い 布団がいい (東京都 上田様) ●わかります……やっぱり布団がいい~(\*´a) 切なる想い、共感です! ぬくぬくとずっとくるまってい たい、、毎日葛藤ですね(\*´Д`)[編集部]